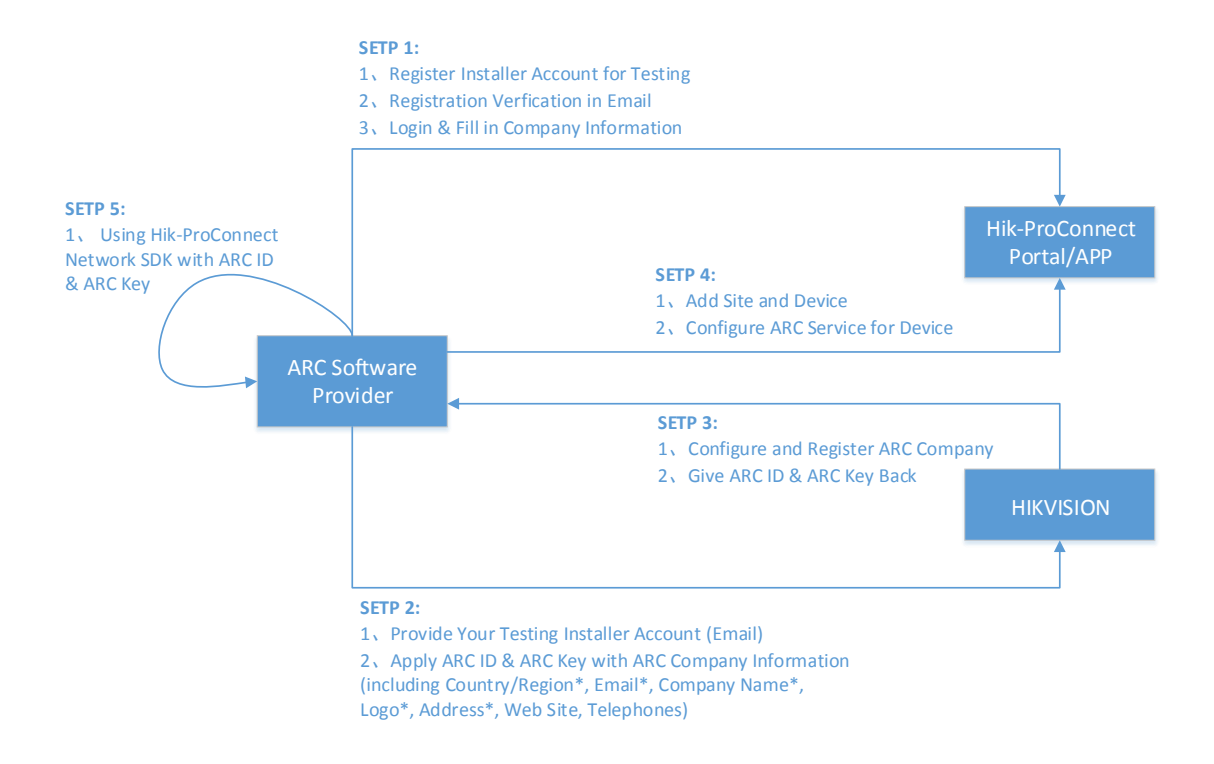

## SETP 1:

1. ARC Software Provider using Hik-ProConnect Portal/APP to register Installer

| A     |    | C   | 1.1.1.1.1.1 |      |
|-------|----|-----|-------------|------|
| ACCOU | nt | TOP | test        | ıng. |
|       |    |     |             |      |

|                                                                                                    | English | ~ |                                                                                 |
|----------------------------------------------------------------------------------------------------|---------|---|---------------------------------------------------------------------------------|
| Hik-ProConnect                                                                                                    |         |   | Your Choice of Efficient Management for Security Busines                        |
| Nelcome                                                                                                    |         |   |                                                                                 |
| Iready registered? Login                                                                                                    |         |   |                                                                                 |
| Country/Region                                                                                                    |         |   |                                                                                 |
| Ireland                                                                                                    |         |   |                                                                                 |
| <ul> <li>After registration, the country or region you selected<br/>for you company cannot be changed. Please select<br/>prudently.</li> </ul> |         |   |                                                                                 |
| Email                                                                                                    |         |   |                                                                                 |
|                                                                                                    | *       |   |                                                                                 |
| Password                                                                                                    |         |   |                                                                                 |
|                                                                                                    |         |   |                                                                                 |
| Confirm Password                                                                                                    |         |   |                                                                                 |
|                                                                                                    |         |   |                                                                                 |
| First Name                                                                                                    |         |   |                                                                                 |
|                                                                                                    |         |   |                                                                                 |
| Last Name                                                                                                    |         |   |                                                                                 |
|                                                                                                    |         |   | Scan QR code or go to app store to download mobile client.                      |
| Phone Number                                                                                                    |         |   |                                                                                 |
| Ireland +353 V                                                                                                    |         |   | © ISO 27001:2013 Certified<br>© 2020 Hikvision Europe B.V. All Rights Reserved. |
| Register                                                                                                    |         |   |                                                                                 |

2. After register completed, Hik-ProConnect will send a verification email to your email, you can login your email to finish the verification.

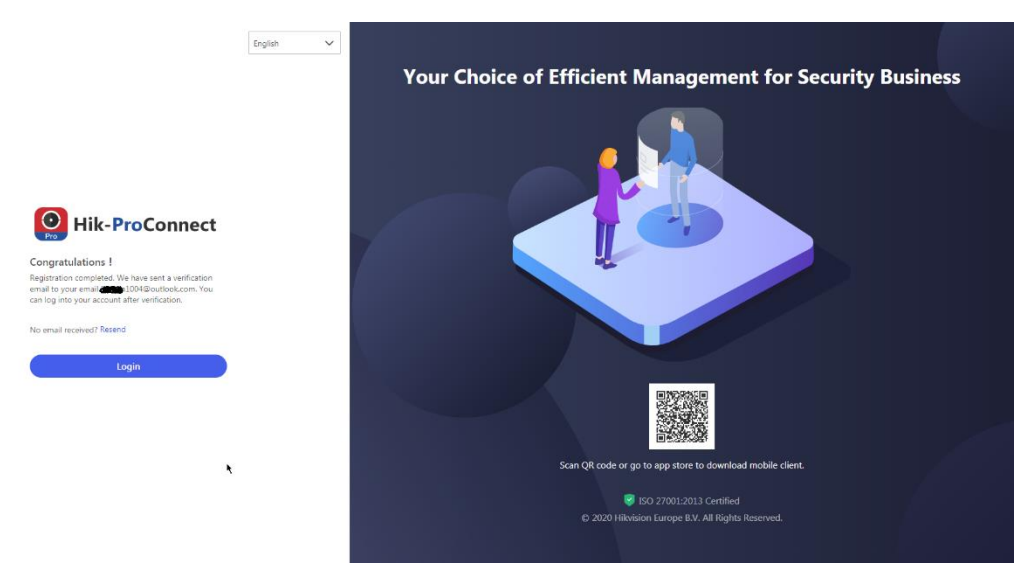

3. After verification, you can login Hik-ProConnect. At first, you have to fill in company information before you can use.

| Hik-ProConnect    |                                                                                                    |                                                                                                | O O Limin Fang 👤 🗸                       |
|-------------------|----------------------------------------------------------------------------------------------------|------------------------------------------------------------------------------------------------|------------------------------------------|
| 🛉 Home            | Hi, Limin F                                                                                                    | Fill in Company Information                                                                    |                                          |
|                   |                                                                                                    | If you have an account which has linked with company information, please Log into Your Account | ently Used Functions                     |
| Site              |                                                                                                    | * Company Name                                                                                 | dd New Site Add Device Add Universe Role |
| Health Monitoring | Linkage                                                                                                    |                                                                                                | Add Role Add Employee Very Drove Strand  |
|                   | An installer helps use<br>actual scene to trigg                                                                                                    | * Address                                                                                      | View Conservation                        |
| Company           | view the recorded ev                                                                                                    | Street and Number, P.O. 8ox, c/o.                                                              |                                          |
|                   |                                                                                                    | Apartment, Suite, Unit, Building, Floor, etc.                                                  | itly Visited Sites                       |
|                   | Site Overview                                                                                                    | * City                                                                                         |                                          |
|                   | a second second s |                                                                                                |                                          |
|                   | -                                                                                                    | State/Province/Region                                                                          | No visited site recently.                |
|                   | 0<br>Street of Total                                                                                                    |                                                                                                |                                          |
|                   |                                                                                                    | * Postal Code                                                                                  | oyees in Total View All >                |
|                   | -                                                                                                    |                                                                                                | 1                                        |
|                   | Device Overview                                                                                                    | * Email                                                                                        |                                          |
|                   |                                                                                                    |                                                                                                |                                          |
|                   |                                                                                                    | * Phone                                                                                        | izard                                    |
|                   |                                                                                                    |                                                                                                | ier Manual<br>statheet                   |
| -                 |                                                                                                    |                                                                                                |                                          |
|                   |                                                                                                    |                                                                                                |                                          |

#### SETP 2:

1. ARC Software Provider give your testing Installer Account and ARC company information (including Country/Region\*, Email\*, Company Name\*, Logo\*, Address\*, Web Site, Telephones) to HIKVISION by sending email (<u>xinrui@hikvision.com</u>), for applying testing ARC account (with ARC ID & ARC Key).

# SETP 3:

1. HIKVISION will use your ARC company information to register an ARC company, and generate an ARC account (with ARC ID & ARC Key). HIKVISION will configure

the relations of ARC account and Installer account.

2. HIKVISION will send back your ARC account by email.

### SETP 4:

1. ARC Software Provider can login Hik-ProConnect (using Installer account) to configure the ARC service. At first, you should add a site to manage device(s).

| Hik-ProConnect          | Add Ne                                                                                                    | w Site ×                                                                                                    |
|-------------------------|----------------------------------------------------------------------------------------------------|----------------------------------------------------------------------------------------------------|
| A Home                  | Add New Site Analyse Briteman and Street and Street and | r already has a site and it is not authorized to any company, you<br>e ID from the end user for managing the site. Add Existing Site             |
| 😚 Site                  | * Site Name                                                                                                    |                                                                                                    |
| Usalth Manitoring       |                                                                                                    |                                                                                                    |
| mar Health Monitoring / | Time Zone                                                                                                    | Bulles Channels Hans Kennellen                                                                                                    |
| E Company >             |                                                                                                    | Beijing, Chongqing, Hong Kong, Urumqi                                                                                                    |
|                         | the time                                                                                                    | zone you selected here is correct.                                                                                                    |
|                         | * Site Addres                                                                                                    |                                                                                                    |
|                         | Street and 1                                                                                                    | umber, P.O. Box, c/o.                                                                                                    |
|                         | No site created.                                                                                                    | iuite. Unit, Building, Floor, etc.                                                                                                    |
|                         | Add New Site                                                                                                    |                                                                                                    |
|                         |                                                                                                    |                                                                                                    |
|                         | State/Provin                                                                                                    | e/Region                                                                                                    |
|                         |                                                                                                    |                                                                                                    |
|                         | I Sync Tim                                                                                                    | & Time Zone to Device                                                                                                    |
|                         |                                                                                                    |                                                                                                    |
|                         |                                                                                                    |                                                                                                    |
| =                       | UK                                                                                                    | Cancel                                                                                                    |
| Then you can            | add device to the site.                                                                                                    |                                                                                                    |
| Hik-ProConnect          | Site > installer                                                                                                    | 🌲 📭 👩 👩 Zhu ZhenLei 🌖 🗸                                                                                                    |
| Pro                     |                                                                                                    |                                                                                                    |
| A Home                  |                                                                                                    | installer 🖉                                                                                                    |
|                         |                                                                                                    | ID: d82011f5a1 Copy                                                                                                    |
| Site Site               | No device added.                                                                                                    |                                                                                                    |
| Health Monitoring       | Add Device                                                                                                    |                                                                                                    |
| Company >               | Supported Device: Network Camera, DVR/NVR, Security Control Panel, Video Intercom Device, Access Control Device, Speed Dome, Doorbell                                                                                                    | Not Invited                                                                                                    |
| Business >              |                                                                                                    | Invite                                                                                                    |
|                         | Le Process                                                                                                    |                                                                                                    |
|                         | After adding a site, Installers can add devices to the site, set linkage rules, set exception rules, etc. After adding and configuring devices in the site, the Installer can invite end user to<br>be the Site Owner. After the end user accepts the invitation and become the Site Owner, the Installer can apply for permissions from the end user for further site and device                                                                                                    | Zhu ZhenLei                                                                                                    |
|                         | management.                                                                                                    | Address<br>SSSS                                                                                                    |
|                         | Add New Site     Add Device     Set Linkage Rule     Invite Site Owner                                                                                                    | 55                                                                                                    |
|                         |                                                                                                    |                                                                                                    |
|                         | Set Device Parameters                                                                                                    | City<br>hayse                                                                                                    |
|                         | Set Device Parameters                                                                                                    | City<br>hayse<br>State/Province/Region                                                                                                    |
|                         | Set Device Parameters If you already added a device, you care Excertion                                                                                                    | City<br>hayse<br>State/Province/Region<br>Iondon<br>Time Zone                                                                                    |
|                         | Set Device Parameters If you already added a device, you carc If you already added a device, you carc Index of the process in which an event detected by A Indeage refers to the process in which an event detected by resources A registers across of resource 0. resource 0.                                                                                                    | City<br>hayse<br>State/Province/Region<br>Iondon<br>Time Zone<br>(UTC) Coordinated Universal Time<br>Sync Time & Time Zone to Device (Enabled)   |
|                         | Set Device Parameters  P you already added a device, you care:  Instage  Instage  A Inlage refers to the process in which an event detected by resources A togors actions of resource & resource C.  Viou can add a rule to define such a Inlage.  Exception  A Resophone in used to monitor the status of managed  resources in read-time. When the resource is ecceptional, the resources will push a rotification to the His-ProConnect to rotify L.                                                                                                    | City<br>hayse<br>Statet Provinces/Region<br>london<br>Time Zone<br>(UTC) Coordinated Universal Time<br>Sync Time & Time Zone to Device (Enabled) |
|                         | St Device Parameters<br>By ou already added a device, you care:                                                                                                    | City<br>hayse<br>State/Province/Region<br>London<br>Time Zone<br>(UTC) Coordinated Universal Time<br>Sync Time & Time Zone to Device (Enabled)   |

Attention! ARC service is only supported by Hikvision encoding devices and AX Pro security control panels added by **Hik-Connect** Service.

You can add device by online or manual. Please note that, adding mode should be Hik-Connect.

#### Add Device $\times$ Fold > Online Device Manual Adding Hint Select device(s) to add them to the device list. Before Adding Online Devices Device Serial No. \$ | Device IP... ↓ | De... ↓ | HT... ↓ | Subnet Ma... ↓ | Gateway ↓ | Act... ↓ Hik-Connec Operation Active 5 L onnected 10.18.80.22 8000 Active 5 🖉 nnected Before Adding Devices Manually 10.18.80.108 8000 80 255.255.255.0 10.18.80.254 Active Connected 5 🖉 Make sure that: 1. The devices you are going to use are correct installed and connected to the network as spin 5 *2* 10.18.80.104 8000 80 255.255.255.0 10.18.80.254 Active Connected 10.18.80.15 8000 Active 5 *L* 80 255.255.255.0 10.18.80.254 Connected 10.18.80.25 8000 255.255.255.0 10.18.80.254 Active 5 🖉 80 • What is Hik-Connect Service? • Enable health monitoring service for the For devices with health monitoring service disabled you cannot upgrade device firmwate, set linkage rules the existing linkage rules will be imalidi, set and receive exceptions, and check device health status. Others Next Cancel Add Device × Fold > Manual Adding Online Device Hint ~ Before Adding Online Devices Make sure the devices you are going to use are correctly installed and connected to the network as specified by the manufactures. You can add up to 15 detected online devices simultaneously. Device Serial No. × Before Adding Devices Manually Device Verification Code facturers. Fis activated and has enabled Hik-• What is Hik-Connect Service? How to get the device serial number and verification code? View Enable health monitoring service for the device? device? For devices with health monitoring service disable you cannot upgrade device firmware, set linkage rules (the existing linkage rules will be invalid), se and receive exceptions, and check device health Next Cancel

#### 2. In ARC Service module, you can configure ARC Service for your device(s).

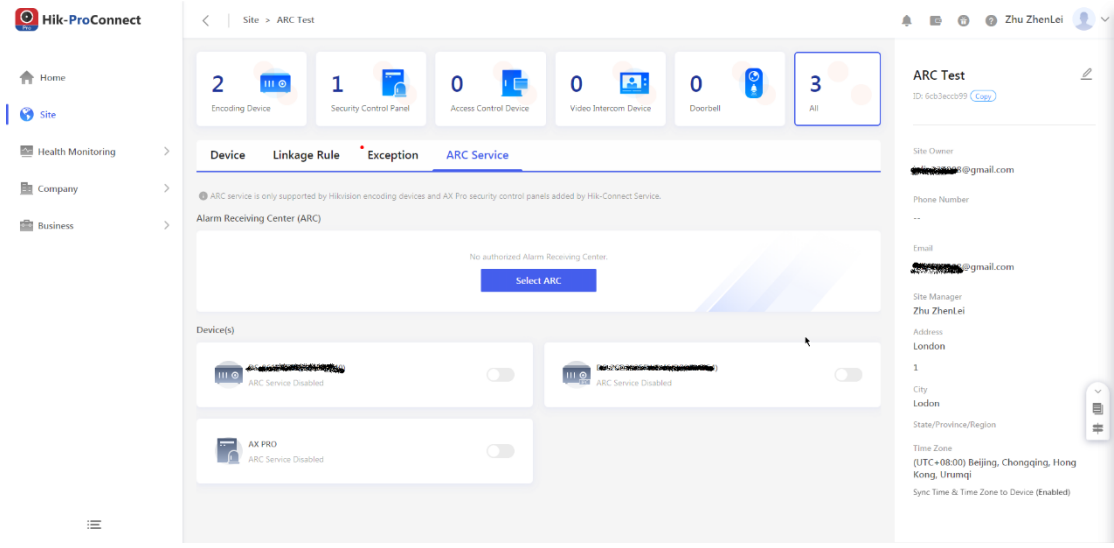

Select an ARC company (your company) to provide services.

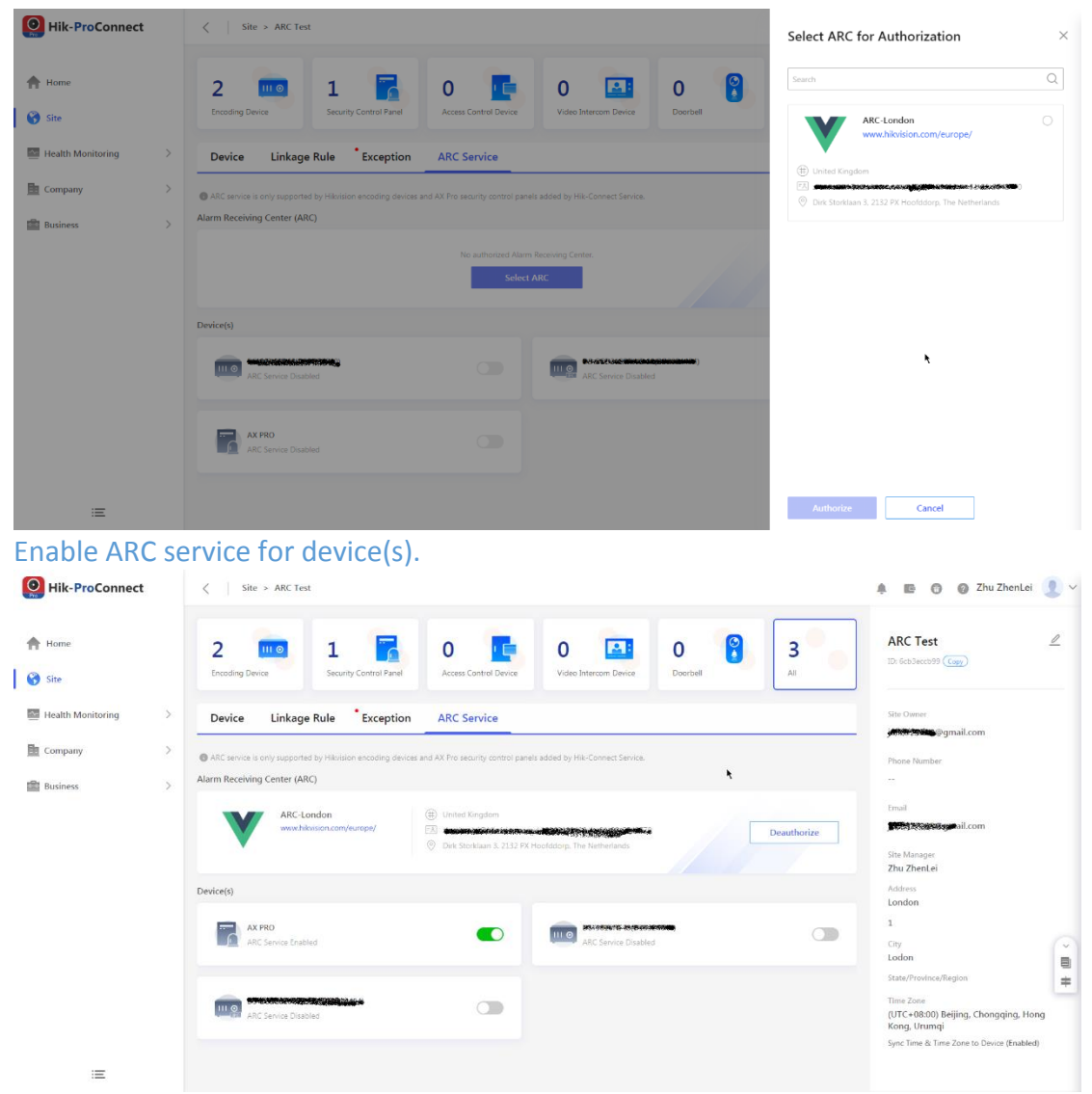

Now you have finished the configurations in Hik-ProConnect.

# SETP 5:

1. ARC Software Provider use ARC account to login your software, which is developed with **Hik-ProConnect Network SDK**. You can receive alarms from device(s) added in the Hik-ProConnect, etc. Enjoy!